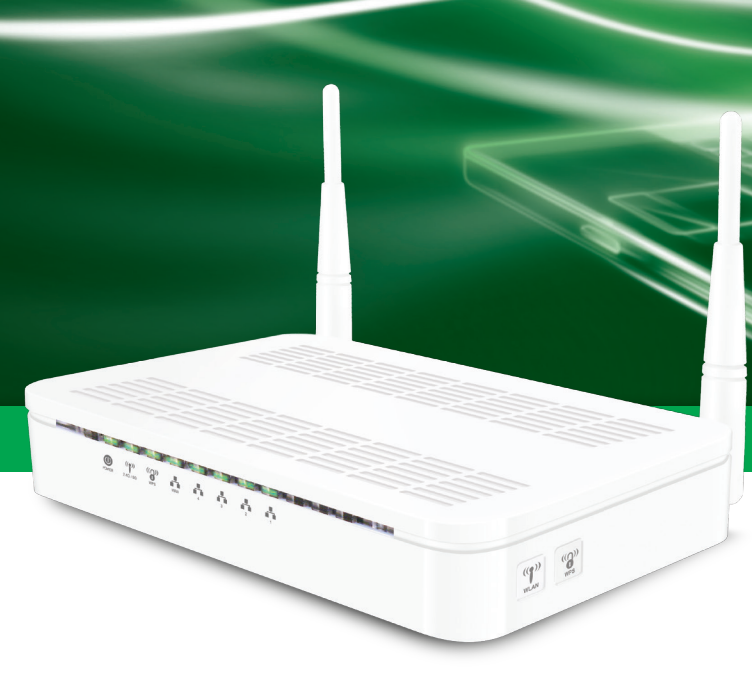

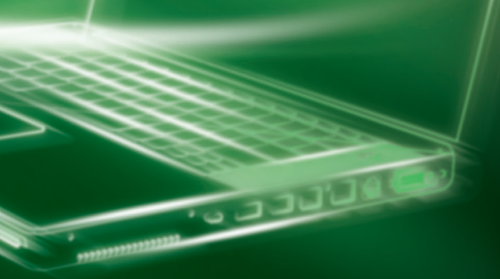

### Belaidžio maršrutizatoriaus diegimo gidas

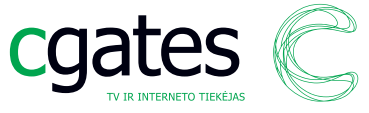

# Greito diegimo gidas

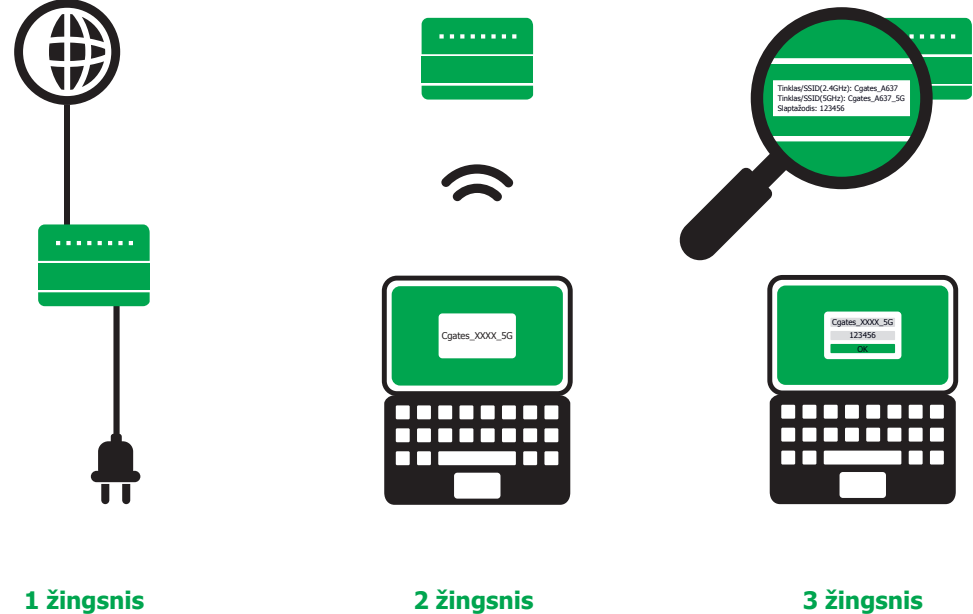

Prijunkite prie kabelio ir elektros tinklo. 2 žingsnis Suraskite belaidžio interneto tinklą. **3 žingsnis** Įveskite slaptažodį ir pradėkite naršymą.

## **Turinys**

### "Cgates" "Wi-Fi" diegimo gidas

| 1. | Pakuotės turinys             | 4  |
|----|------------------------------|----|
| 2. | Saugaus naudojimo taisyklės  | 5  |
| 3. | Kaip pradėti naudotis        | 6  |
| 4. | Prisijungimas prie interneto | 7  |
|    | 3.1 Windows XP aplinkoje     | 7  |
|    | 3.2 Windows 7 aplinkoje      | 9  |
|    | 3.3 Windows 8 aplinkoje      | 12 |
| 5. | Sutrikimų šalinimas          | 14 |

### Naršykite. Pramogaukite. Dalinkitės.

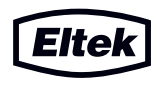

### 1. Pakuotės turinys

#### Mielas kliente,

Dėkojame, kad pasirinkote "Cgates" belaidį įrenginį internetui. Šioje instrukcijoje rasite informaciją, kaip jį prijungti ir pradėti naudotis.

### Pakuotės turinys

- Belaidis AC standarto, dviejų dažnių maršrutizatorius R7901-A3
- El. maitinimo adapteris
- UTP kabelis
- Greito diegimo gidas

Įrenginys yra paruoštas naudoti "Cgates" tinkle, papildomai konfigūruoti ar nustatyti parametrų nereikia.

# 2. Saugaus naudojimo taisyklės

#### Dėmesio

Norėdami išvengti elektros smūgio ar gaisro, nelaikykite įrenginio drėgnoje vietoje arba lietuje, neremontuokite ir neardykite šio prietaiso patys. Viduje nėra jokių atsarginių dalių. Šį įrenginį gali taisyti tik kvalifikuoti specialistai.

#### Svarbios saugos taisyklės

- Perskaitykite instrukciją ir jos neišmeskite.
- Neuždenkite vėdinimo angų ir neapkraukite įrenginio daiktais, nes jis gali perkaisti. Palikite laisvą oro tarpą ventiliacijai.
- Valykite įrenginį tik sausu audiniu. Nenaudokite tirpiklių, kurie gali pažeisti plastikinį korpusą.
- Išjunkite įrenginį iš elektros energijos tinklo, jei jo nenaudosite ilgą laiką arba audros metu.
- Saugokite įrenginį nuo kritimų ant kieto paviršiaus ir smūgių.
- Jei pamatysite dūmus arba pajusite degėsių kvapą, nedelsdami išjunkite įrenginį iš elektros tinklo ir kreipkitės į kvalifikuotą personalą.
- Saugokite prietaisą nuo drėgmės, nestatykite ant jo vazų ar kitų talpų, pripildytų skysčio.
- Reguliariai valykite dulkes. Į vidų patekusios dulkės ir mikrodalelės gali sukelti trumpą jungimą.
- Nelaikykite įrenginio saulės kaitroje, taip pat šalia karščio šaltinių, pvz.: radiatorių, krosniadangčių, vėdinimo grotelių, viryklių, šildytuvų ir kt.
- Saugokite maitinimo laidą nuo pažeidimų.
- Neveikiant įrenginiui, skambinkite "Cgates" klientų aptarnavimo telefonu 19900.

"Wi-Fi" įrenginio paruošimas darbui

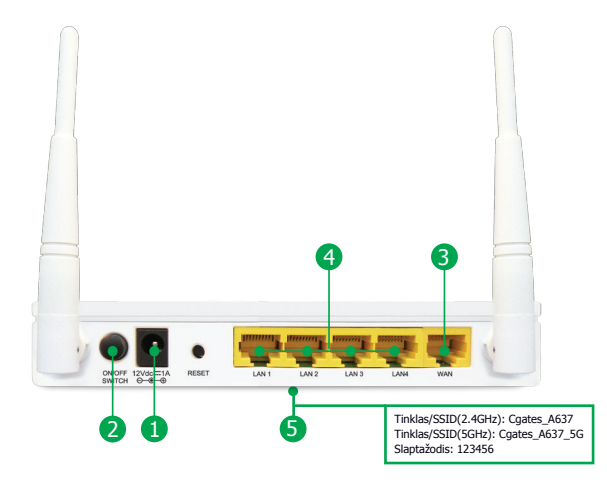

- Įjunkite įrenginį į elektros tinklą.
- Ispauskite "On/Off" mygtuką.

A

6

- Savo interneto kabelį įjunkite į ryškia spalva dešinėje pažymėtą prievadą "WAN".
- 🚯 LAN prievadais galite prijungti prie tinklo papildomus kompiuterius arba išmaniuosius įrenginius (neprivaloma).
  - Patikrinkite, ar ant įrenginio apačios yra lipdukas su prisijungimo informacija jos reikės jungiantis pirmą kartą.

Įjunkite kompiuterį ir palaukite, kol bus paleista operacinė sistema.

#### 4.1. Windows XP aplinkoje

Ekrano apatiniame dešiniajame kampe (prie laikrodžio) raskite belaidžio tinklo paveikslėlį ("Wireless Network Connections") ir spustelėkite jį dešiniuoju pelės klavišu. Tada iš sąrašo pasirinkite "View Available Wireless Networks".

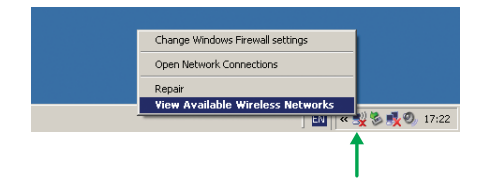

Naujame lange pamatysite belaidžio interneto tinklus, kurių signalas pasiekia Jūsų kompiuterį. Pasirinkite savo tinklą. Jo pavadinimas ("Tinklas / SSID") yra ant įrenginio korpuso. Pvz.: "Cgates\_XXXX\_5G". Paspauskite "Connect".

| (()))Wireless Network Connection                                                                                 | 2                            |                                                                                                    | X       |
|----------------------------------------------------------------------------------------------------|------------------------------|----------------------------------------------------------------------------------------------------|---------|
| Network Tasks                                                                                                    | Choose                       | e a wireless network                                                                                                    |         |
| 🚭 Refresh network list                                                                                           | Click an iten<br>information | n in the list below to connect to a wireless network in range or to get                                                                            | more    |
| Set up a wireless network<br>for a home or small office<br>Related Tasks<br>U Learn about wireless<br>networking | «†»                          | Coutes_A637_SC  Gescuity-enabled wireless network (WPA2)  To cornect to this network, dok.Connect. You might need to enter additional information. | nil     |
| Change the order of preferred networks                                                                           | (( <b>ရ</b> ))               | Cgates_A637                                                                                                    |         |
| settings                                                                                                    | ((໑))                        | Egates                                                                                                    |         |
|                                                                                                    | U                            | Unsecured wireless network                                                                                                    | utt     |
|                                                                                                    | ((ရာ))                       | aa 😚 Security-enabled wireless network (WPA2)                                                                                                    | utl     |
|                                                                                                    | ((໑))                        | bb                                                                                                    |         |
|                                                                                                    |                              |                                                                                                    | Connect |

#### 4.1. Windows XP aplinkoje (pratęsimas)

Jeigu nematote tinklo pavadinimo "Cgates\_ XXXX \_5G", tai reiškia, kad jūsų kompiuteris neturi 5GHz dirbančio bevielio tinklo adapterio, tuo atveju junkitės prie "Cgates\_ XXXX".

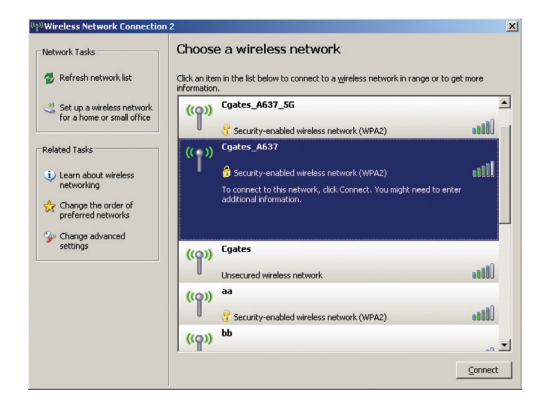

Saugumui užtikrinti, į sistemą reikia įvesti slaptažodį ("Network Key"). Jungiantis prie tinklo "Cgates\_ XXXX \_5G", ar prie "Cgates\_ XXXX", slaptažodis yra toks pat. Jį rasite lipduke ant įrenginio korpuso (slaptažodis). Įveskite slaptažodį du kartus ir paspauskite "Connect".

| The network 'Cgates_A63<br>key). A network key help: | 37_5G' requires a network key (also called a WEP key or WPA<br>s prevent unknown intruders from connecting to this network. |  |  |  |
|------------------------------------------------------|----------------------------------------------------------------------------------------------------|--|--|--|
| Type the key, and then click Connect.                |                                                                                                    |  |  |  |
| Network key:                                         |                                                                                                    |  |  |  |
| Confirm network key:                                 |                                                                                                    |  |  |  |
|                                                      | Connect Cancel                                                                                                    |  |  |  |
|                                                      |                                                                                                    |  |  |  |

Jei viską atlikote tinkamai, po keliolikos sekundžių galėsite jungtis prie interneto. Smagaus naršymo!

#### 4.2 Windows 7 aplinkoje

 Ekrano apatiniame dešiniajame kampe (prie laikrodžio) raskite belaidžio tinklo paveikslėlį ("Wireless Network Connections") ir spustelėkite jį dešiniuoju pelės klavišu. Tada iš sąrašo pasirinkite "View Available Wireless Networks".

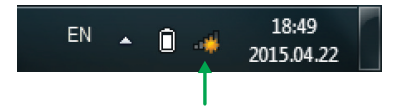

Naujame lange pamatysite belaidžio interneto tinklus, kurių signalas pasiekia Jūsų kompiuterį. Pasirinkite savo tinklą. Jo pavadinimas ("Tinklas / SSID") yra lipduke ant įrenginio korpuso. Pvz.: "Cgates\_ XXXX \_5G". Paspauskite "Connect".

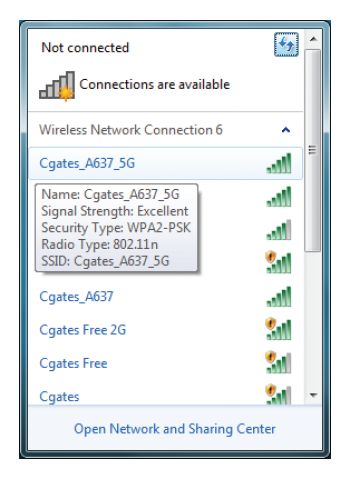

#### 4.2 Windows 7 aplinkoje (pratęsimas)

Jeigu nematote tinklo pavadinimo "Cgates\_ XXXX \_5G", tai reiškia, kad jūsų kompiuteris neturi 5GHz dirbančio bevielio tinklo adapterio, tuo atveju junkitės prie "Cgates\_ XXXX".

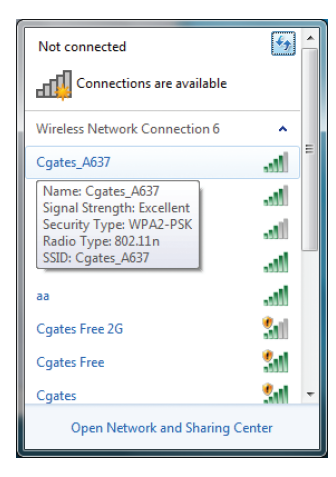

Saugumui užtikrinti, į sistemą reikia įvesti slaptažodį ("Network Security Key"). "). Jungiantis prie tinklo "Cgates\_ XXXX \_5G", ar prie "Cgates\_ XXXX", slaptažodis yra toks pat. Jį rasite lipduke ant įrenginio korpuso ("Slaptažodis"). Paspauskite "OK".

| The Connect to a Net          | work            | ×         |  |  |  |
|-------------------------------|-----------------|-----------|--|--|--|
| Type the network security key |                 |           |  |  |  |
| Security key:                 |                 |           |  |  |  |
|                               | Hide characters |           |  |  |  |
|                               |                 |           |  |  |  |
|                               |                 | OK Cancel |  |  |  |
|                               |                 |           |  |  |  |

### 4.2 Windows 7 aplinkoje (pratęsimas)

Sėkmingai prisijungus reikės nurodyti tinklo pobūdį – namų naudojimo, darbo arba viešas. Pažymėkite "Home Network" ("Namų tinklas"). Jei viską atlikote tinkamai, po keliolikos sekundžių galėsite jungtis prie interneto. Smagaus naršymo!

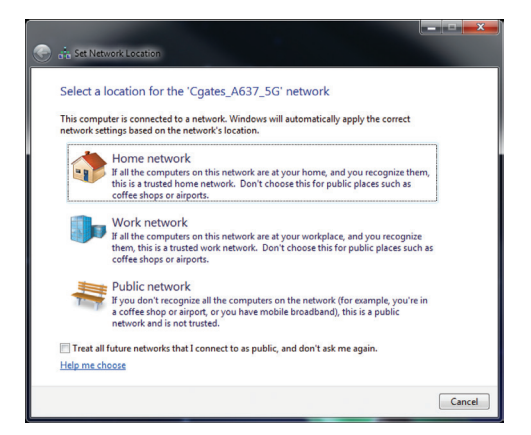

#### 4.3 Windows 8 aplinkoje

 Pradiniame Windows 8 sistemos lange ("Start Screen"), dešinėje pusėje, paspauskite mygtuką "Settings" ("Nustatymai"). Kairiu pelės klavišu paspauskite belaidžio ryšio paveikslėlį.

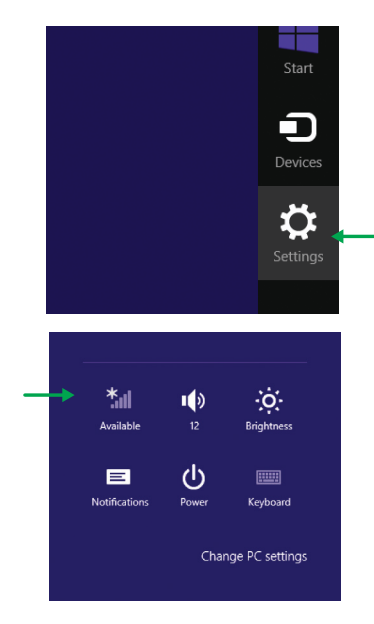

2 Sąraše pamatysite belaidžio interneto tinklus, kurių signalas pasiekia Jūsų kompiuterį. Pasirinkite savo tinklą. Jo pavadinimas ("Tinklas / SSID") yra ant įrenginio korpuso ir pakuotės lipdukų. Pvz.: "Cgates\_ XXXX \_5G". Paspauskite "Connect".

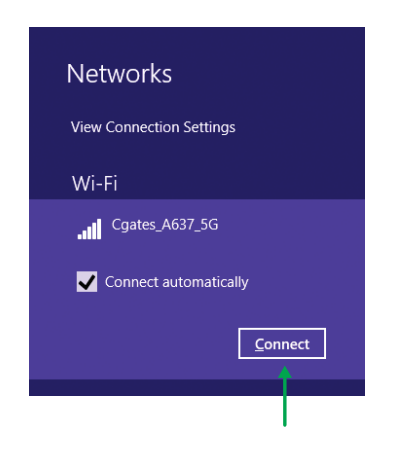

#### 4.3 Windows 8 aplinkoje (pratęsimas)

Jeigu nematote tinklo pavadinimo "Cgates\_ XXXX \_5G", tai reiškia, kad jūsų kompiuteris neturi 5GHz dirbančio bevielio tinklo adapterio, tuo atveju junkitės prie "Cgates\_ XXXX". Saugumui užtikrinti, į sistemą reikia įvesti slaptažodį ("Network Security Key"). "). Jungiantis prie tinklo "Cgates\_ XXXX \_5G", ar prie "Cgates\_ XXXX", slaptažodis yra toks pat. Jį rasite lipduke ant įrenginio korpuso ("Slaptažodis"). Paspauskite "Next" ir pradėkite naršyti.

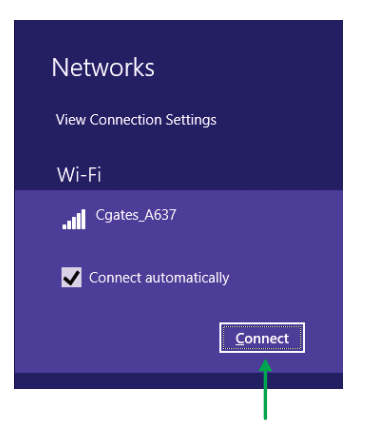

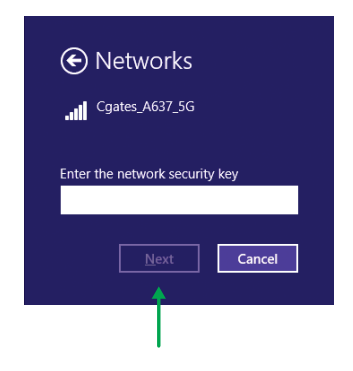

### Ką daryti, jei įrenginys neveikia

- Įsitikinkite, kad visi laidai yra tinkamai sujungti ir kad įrenginys yra įjungtas. Veikiančio maršrutizatoriaus šviesos indikatoriai turi degti arba mirksėti.
- Patikrinkite, ar jungiatės prie savo tinklo. Jūsų belaidžio tinklo pavadinimas ("Tinklas / SSID") yra nurodytas ant įrenginio korpuso.
- Įsitikinkite, ar teisingai įvedėte tinklo slaptažodį ("Slaptažodis"). Jį rasite ant įrenginio korpuso.
- Jei viską atlikote tinkamai ir įrenginys veikia, tačiau nepavyksta prisijungti prie interneto, skambinkite "Cgates" telefonu 19900.
- Maršrutizatoriui sugedus, kreipkitės į artimiausią "Cgates" klientų aptarnavimo saloną.

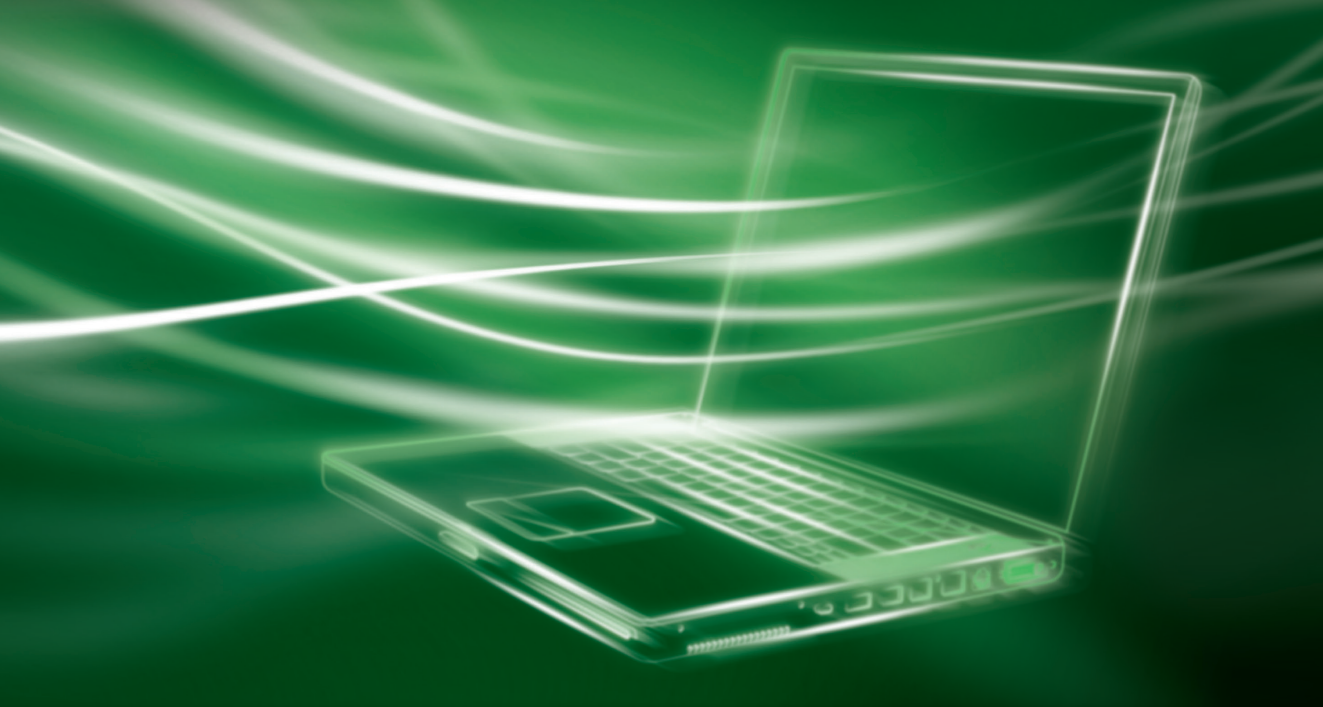

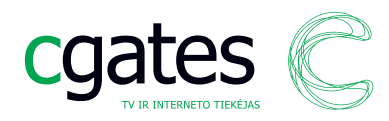

Tel. 19900 www.cgates.lt